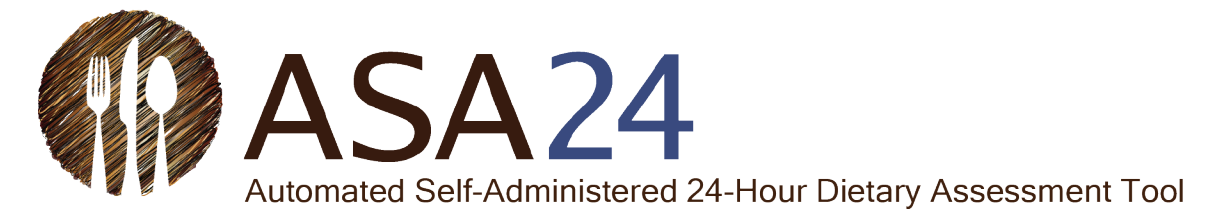

# Guía de inicio rápido para participantes sobre registros de alimentos utilizando ASA24

# Para todas las versiones desde 2016

## Actualizada el 6 de junio de 2022

Se le ha pedido que complete un registro de alimentos (también conocido como diario de alimentos) utilizando una herramienta en línea llamada ASA24. ASA24 significa "Herramienta de evaluación alimentaria de 24 horas automática y autoadministrada". Un registro de alimentos recoge información detallada sobre todos los alimentos, bebidas y suplementos que usted comió o bebió. Los suplementos incluyen vitaminas, minerales, suplementos de hierbas y otros suplementos dietéticos.

Se le puede pedir que complete un registro de un solo día o de varios días seguidos.

- Para un **registro alimentario de un solo día**: En el día en que se le pide que haga un registro, inicie sesión cada vez que coma o beba, e ingrese todos los alimentos, bebidas y suplementos dietéticos que ha consumido. Al día siguiente, todavía puede iniciar sesión para agregar artículos y hacer cambios en el día anterior.
- Para un **registro alimentario de varios días seguidos:** Para cada día en que se le pide que haga un registro, inicie sesión cada vez que coma o beba, e ingrese todos los alimentos, bebidas y suplementos dietéticos que ha consumido. Al día siguiente al último día que se registró, todavía puede iniciar sesión para agregar artículos y hacer cambios en cualquiera de los días anteriores.

Esta guía describe los pasos a seguir para completar su registro de alimentos, como también consejos y capturas de pantalla para ayudarle si tiene preguntas. Si no encuentra las respuestas a sus preguntas aquí, también puede utilizar el botón **Help (ayuda)** en la parte inferior de la pantalla.

## Algunos consejos:

- Es importante que registre todos los alimentos, bebidas y suplementos dietéticos que comió o bebió.
- Completar el registro de alimentos le tomará unos 30 minutos.
- Cada vez que inicie sesión, esta se cerrará automáticamente luego de 30 minutos de inactividad. Su información será guardada.
- Si no puede encontrar el artículo o marca exactos de lo que comió o bebió, seleccione el que más se parezca de la lista.
- Sabemos que lo que comió en un día puede ser bastante diferente a lo que comió el día siguiente.
   Por favor, ingrese solamente los alimentos, bebidas y suplementos dietéticos que realmente comió o bebió, incluso si estos no reflejan su dieta usual.

## Diagrama de flujo del sistema ASA24 para los Registros alimentarios:

Inicie sesión para registrar cada comida o bocadillo.

#### **Busque los artículos que comió y añada las recetas** Todavía no registre las adiciones (como mantequilla o pan). Se le pedirán detalles en el Paso 3.

2

#### Registre los detalles

- Preparación de alimentos (como frito)
- Porciones

3

- Adiciones (como leche en los cereales)
- Ingredientes de la receta

Repita los Pasos 1, 2 y 3 hasta haber ingresado todas las comidas y bocadillos del día.

#### Revisión

5

6

Vuelva al Paso 1 para registrar cualquier comida o bocadillo faltante.

#### ¿Se olvidó algo?

Responda las preguntas sobre los artículos comúnmente olvidados.

#### Paso final

Responda una última pregunta sobre su ingesta general y ¡LISTO!

Para registros de alimentos para días seguidos, complete los Pasos 1-6 cada día.

## ? ¿No encuentra algún artículo?

- No incluya la marca en su búsqueda.
- Busque un término más general.
- Seleccione la opción que más se parezca.

¿Aún no lo encuentra? Seleccione «No encuentro lo que busco» y escriba el artículo.

# Pasos detallados para completar ASA24:

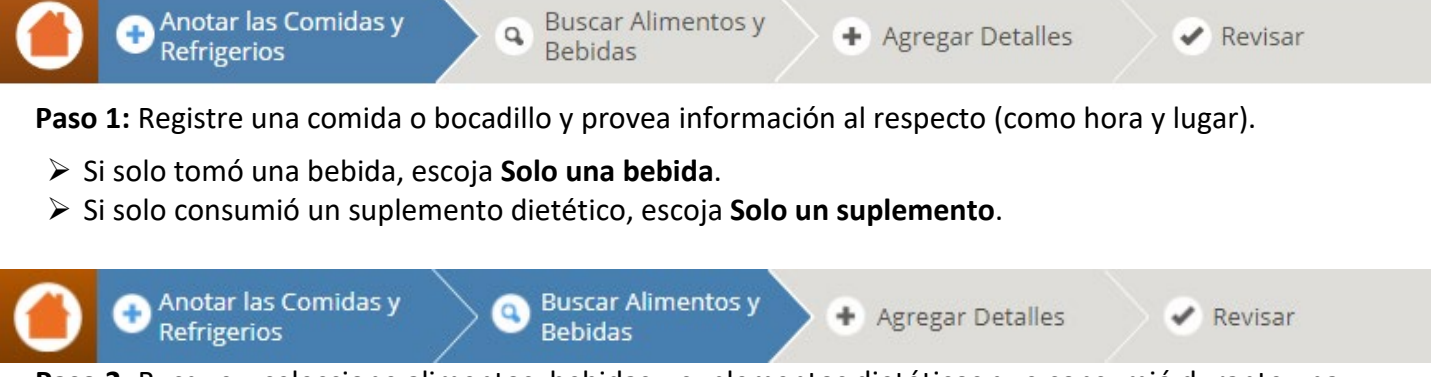

**Paso 2:** Busque y seleccione alimentos, bebidas y suplementos dietéticos que consumió durante una comida o un bocadillo.

Luego de ingresar el nombre de un artículo en el campo de búsqueda, puede seleccionar uno de los artículos que aparecen en los resultados o agregar una receta. Para recetas, primero deberá proporcionar un nombre para la receta. Luego, en el **Paso 3**, enumerará todos los ingredientes de la receta.

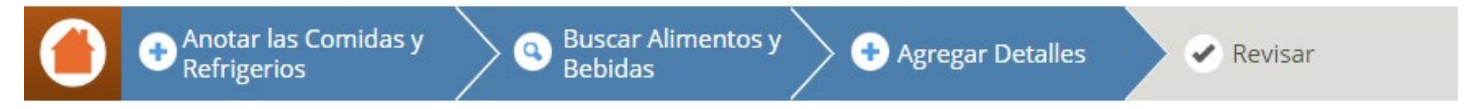

**Paso 3:** Conteste preguntas detalladas sobre las comidas y bebidas que consumió y cualquier receta que haya registrado. Esto incluirá cómo se prepararon, la cantidad que comió o bebió, y cualquier cosa que haya agregado (como manteca a las patatas, o leche al cereal). También enumerará los ingredientes de cualquier receta que haya registrado. Para suplementos dietéticos, se le preguntará sobre la dosis.

**Repita los pasos 1-3** durante el día hasta que haya ingresado todas las comidas y bocadillos del día. Se le recordará que verifique los intervalos de tiempo entre sus comidas y bocadillos registrados para asegurarse de no haberse olvidado ninguna otra comida o bocadillo. Si se olvidó de algo, vuelva al **Paso 1** para añadir la comida o bocadillo olvidado y luego siga los **Pasos 2 y 3** para añadir los artículos que comió o bebió.

Anotar las Comidas y Buscar Alimentos y Agregar Detalles Refrigerios Revisar

**Paso 4:** Revise lo que ha registrado para asegurarse de haber incluido todas las comidas, bebidas y suplementos dietéticos y contestado todas las preguntas detalladas correctamente. Puede hacer cualquier cambio que sea necesario.

**Paso 5:** Responda las preguntas sobre los artículos que a menudo se olvidan (como agua o suplementos dietéticos).

Paso 6: Responda una pregunta final sobre si lo que comió o bebió ese día fue menos o más de lo normal o igual para usted. Si está realizando un registro para varios días seguidos, inicie sesión cada día para registrar todas sus comidas y bocadillos, completando los **Pasos 1–6** hasta haber terminado. **¡TERMINÓ!** 

Nota: Si está realizando un registro para varios días seguidos, puede iniciar sesión para hacer cambios en cualquier día de su registro de alimentos. Seleccione **Change Day (Cambiar día)** en la parte superior derecha de la página y escoja el día que quiere editar. Puede hacer cambios hasta la medianoche del día siguiente a su último día del registro.

# Consejos y capturas de pantalla para los pasos 1, 2, 3, y 5:

## Paso 1. Registrar una comida o bocadillo

Primero, la herramienta le pedirá que registre una comida o bocadillo y que provea información al respecto.

|                                                                                                    | ASA24°                                                                                                    | er consejos A A Terminar Después |
|----------------------------------------------------------------------------------------------------|----------------------------------------------------------------------------------------------------|----------------------------------|
|                                                                                                    | Anotar las Comidas y Buscar Alimentos y Agregar Detalles                                                                                                    | Revisar                          |
|                                                                                                    | Anotar una comida o refrigerio                                                                                                    |                                  |
|                                                                                                    | <ul> <li>Todos los campos son obligatorios</li> <li>Seleccione una comida o refrigerio:</li> <li>Desayuno</li> <li>Fecha del/de la/de Desayuno:</li> <li>jueves, 12 de octubre</li> <li>Hora del/de la/de Desayuno:</li> <li>(Seleccione una hora entre el jueves, 12 de octubre - 12:00am y el jueves, 12 de octubre - 11:59pm)</li> <li> <ul> <li>41</li> <li>AM</li> <li>• •</li> </ul> </li> </ul> |                                  |
| Es posible                                                                                                    | Seleccione uno                                                                                                    |                                  |
| que estas<br>preguntas<br>no le<br>aparezcan;<br>todo<br>depende del<br>estudio en el<br>que esté<br>participando | Uso de la televisión y la computadora, mientras come y bebe:  Vio la televisión  Usó una computadora o una laptop  Usó un teléfono celular o una tableta Ninguno de estos  Comió con alguien más?  Sí No                                                                                                    |                                  |
|                                                                                                    | Ayuda Sancelar                                                                                                    | Buscar Alimentos y Bebidas       |

#### Consejo: Registro de vitaminas, minerales, suplementos de hierbas u otros suplementos dietéticos

¿Tengo que registrar los suplementos dietéticos como parte de una comida o un bocadillo, o de alguna otra manera?

En el menú desplegable Seleccione una comida o bocadillo, elija la comida o bocadillo en la/el que tomó su suplemento dietético. Si no tomó el suplemento dietético como parte de una comida o bocadillo, escoja Solo un suplemento para registrar vitaminas, minerales, suplementos de hierbas u otros suplementos.

# Paso 2. Buscar los alimentos, bebidas y suplementos dietéticos

Luego, busque y seleccione los alimentos, bebidas y suplementos dietéticos que consumió durante una comida o un bocadillo. Los resultados se pueden filtrar por categoría de alimentos para refinar los resultados. Consulte la página siguiente para ver consejos de búsqueda. Si quiere, también puede agregar una receta.

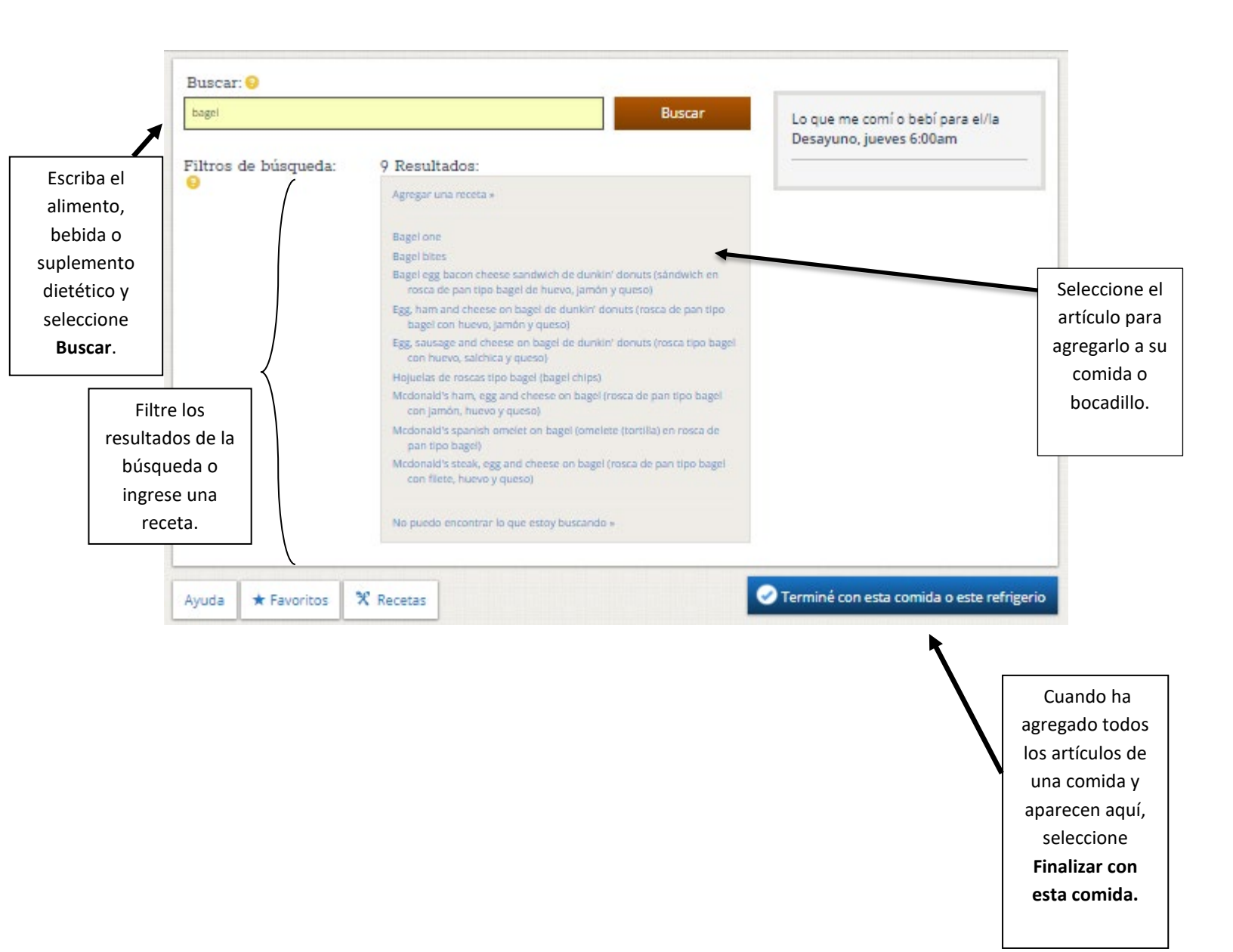

# Paso 3. Agregar detalles

Se le pedirán detalles sobre el tipo de alimento, bebida o suplemento dietético que consumió; cuánto consumió; y cualquier otro artículo (como alimentos untables, aderezos, o quesos) que puede haber agregado.

## Tipo de alimento:

| Rosca de pan tipo bagel: ¿Qué clase era? |                      |
|------------------------------------------|----------------------|
| Trigo                                    | -                    |
| Ayuda                                    | C Anterior Siguiente |

## Cuánto comió o bebió:

|         | 16                                      |                                | 00                             | 0                              |                              |                                     |
|---------|-----------------------------------------|--------------------------------|--------------------------------|--------------------------------|------------------------------|-------------------------------------|
|         |                                         |                                | 9                              |                                |                              |                                     |
| No sabe | Menos de 1/4 rosca<br>de pan tipo bagel | 1/4 Rosca de pan<br>tipo bagel | 1/2 Rosca de pan<br>tipo bagel | 3/4 Rosca de pan<br>tipo bagel | 1 Rosca de pan tipo<br>bagel | Más de 1 rosca de<br>pan tipo bagel |
|         |                                         |                                |                                |                                |                              |                                     |

## Adiciones:

Si agregó algo a su alimento o bebida que no registró anteriormente, utilice el cuadro de búsqueda para buscar y registrar el artículo.

| 9 Si<br>No se aeregó pada |        |                                              |
|---------------------------|--------|----------------------------------------------|
| No sabe                   |        |                                              |
| Buscar adiciones:         |        |                                              |
| queso crema               | Buscar | Adiciones para su Rosca de pan tipo<br>bagel |
|                           |        |                                              |

# Paso 5. Responder las preguntas sobre alimentos que se olvidan con frecuencia

Por último, antes de completar un día de su registro de alimentos, se le preguntará sobre artículos que la gente con frecuencia se olvida de registrar. Responda cada pregunta con "sí" o "no". Si responde "sí" a alguna pregunta, se lo llevará de nuevo a la página **Buscar alimentos y bebidas** para registrar los artículos olvidados en una comida nueva o una ya agregada.

Una vez que termine con la página de **Alimentos olvidados**, se le recordará una vez más que registre todo lo que comió y bebió y luego si la cantidad de alimento o bebida que consumió fue similar a la que consume generalmente.

## Consejo: Editar su registro de alimentos

¿Cómo puedo agregar alimentos, bebidas o suplementos dietéticos a un registro de alimentos si me olvidé de agregar algo cuando ingresé los artículos por primera vez o tuve que cerrar el registro de alimentos antes de terminar de ingresar todos mis artículos?

Es mejor registrar sus alimentos, bebidas y suplementos dietéticos lo más cerca posible de la hora en que los consumió para que no tenga que intentar recordarlos luego. Si se olvidó de agregar algo o si no finalizó el registro, puede iniciar sesión nuevamente para agregar o editar alimentos, bebidas y suplementos hasta la medianoche del día siguiente a su registro de alimentos de un solo día, o hasta la medianoche del día siguiente al último día de su registro de alimentos de varios días seguidos. Su información se guarda a medida que completa cada paso.

Si tiene que completar un registro de alimentos para varios días seguidos, y es posible que el registro de alimentos para cualquiera de los días anteriores esté incompleto, cuando vuelva a iniciar de sesión en el sistema ASA24, recibirá un mensaje preguntándole si desea completar el día anterior o continuar con el día actual. Si hay registros de alimentos incompletos para más de un día, verá una lista de fechas que puede seleccionar para que pueda regresar a ese registro de alimentos y agregar más artículos que quizás se haya olvidado o no haya tenido tiempo de ingresar.

También puede iniciar sesión el día siguiente a su último día de registro para hacer cambios en sus registros de alimentos. Automáticamente verá el último día de su registro de alimentos, pero si desea ver otro día, utilice el botón **Cambiar día** en la esquina superior derecha de la pantalla para ver el registro de alimentos de un día anterior (vea la captura de pantalla de abajo).

| RIENVENIDO                                                                                                    |
|----------------------------------------------------------------------------------------------------|
| Use este ícono en cualquier momento para regresar a la página de inicio y ver lo que ya ha informado.                                                                  |
| Puede ver u ocultar los consejos en cualquier momento haciendo clic en "Ver consejos" u "Ocultar consejos" en la parte superior derecha de la página.                  |
| Recuerde que queremos saber acerca de todos los alimentos y bebidas que consumió desde el<br>sábado, 28 de octubre – 12:00am hasta el sábado, 28 de octubre – 11:59pm. |
|                                                                                                    |

## **Obtener** ayuda

Hay tres botones diferentes en ASA24 que ofrecen ayuda adicional o lo llevan de nuevo a la página de inicio: El botón **Ayuda**, el botón amarillo con un **Signo de pregunta**, y el botón naranja de **Inicio**.

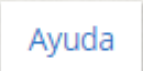

Seleccione el botón **Ayuda** en la esquina inferior izquierda de la página para acceder al Centro de ayuda, que incluye preguntas frecuentes.

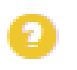

Seleccione el botón con el **Signo de pregunta** en amarillo para obtener ayuda específica sobre una pregunta que está respondiendo.

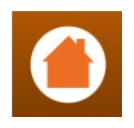

Seleccione el botón **Home (Inicio)** en cualquier momento para regresar a la pantalla de inicio donde puede ver todos los alimentos, bebidas y suplementos que ya registró.

Si tiene otras preguntas, contacte a la persona que le pidió que completara la ASA24.